# ้วิธีใช้งาน บริการสินเชื่อใบแจ้งหนี้

(Invoice Financing) ผ่านระบบ Krungthai Business

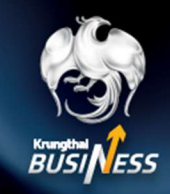

สำหรับผู้ชื่อ (**Sponsor)** 

## การเข้าใช้งาน อัปโหลดใบแจ้งหนี้ (Role Maker)

| () КТВ GROUP                                                                                        |                                       | 2 Billis Ness |              |
|----------------------------------------------------------------------------------------------------|---------------------------------------|---------------|--------------|
| [Krungthai-Digital Supply Chain Financing] แข้งผลการป่าส่งช้อมูล Invoice<br>2 กระมอตร               |                                       | งานของฉัน     | รายการรอ     |
| noreply.dscf@krungthal.com <noreply.dscf@krungthal.com><br/>To:<br/>C:</noreply.dscf@krungthal.com> | Sun, Jan 29, 2023 at 12:04 PM         | -             | Q Aumi       |
| เรียน                                                                                               |                                       | Δ.            | 🛅 ઉંપની &    |
| บมจ.รมาดารครูไหย ขอมจังผดการนำส่งรัดรูด Invoice โดยท่านตามารถดาวจสอบร<br>Business ดังนี้            | รายสะเอียดการนำฟะได้ที่ระบบ Krungthai | G             | Date 14 U.A. |
| เลขที่น่างอิงรายการ:<br>92001793                                                                    |                                       |               | Dan          |
| วัน-เวลาที่ทำขายการ:<br>29 มกราคม 2566 เวลา 12.04:56                                                |                                       |               | 13:20        |
| ชื่อให้สที่ทำรายการ:<br>DSCF_DOC_CU_8830630670723_20230129121212_001.csv                            |                                       | Ű             |              |

Maker ได้รับแจ้งเตือนผลการนำส่งข้อมูลใบแจ้งหนี้ เรียบร้อย สามารถตรวจสอบใน Krungthai Business

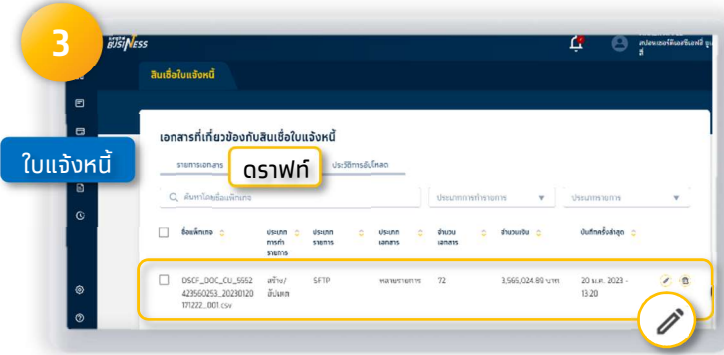

หรือเข้าที่ เมนู ใบแจ้งหนี้ > เลือกแถบ ดราฟท์ แล้วคลิก ปากกา > คลิกทำรายการ

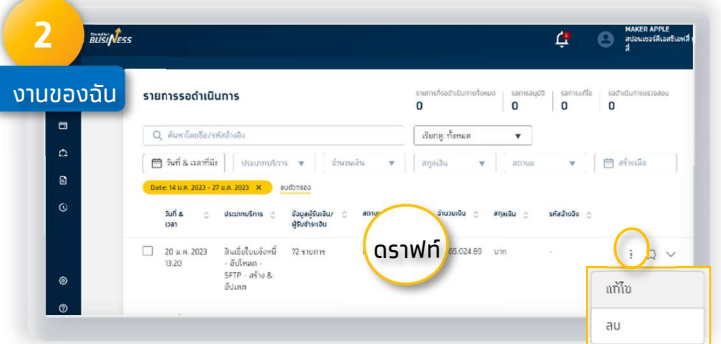

### เข้าระบบ เลือท เมนู งานของฉัน จะปรากฏ รายการอัปโหลดใบแจ้งหนี้ สถานะ ดราฟท์ แล้วคลิก จุดไข่ปลา 3 จุด > คลิกแท้ไข

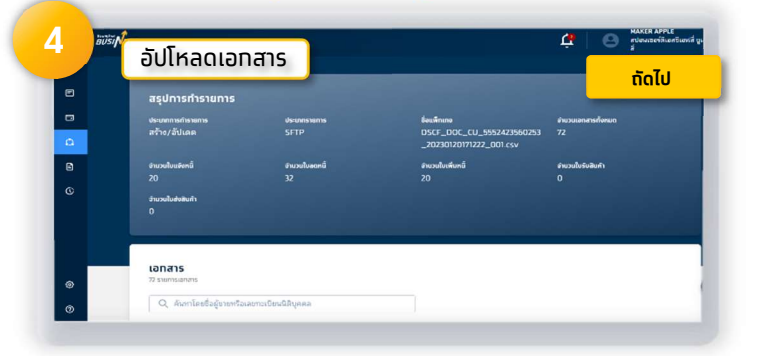

ตรวจสอบอัปโหลดเอกสาร และคลิก ถัดไป

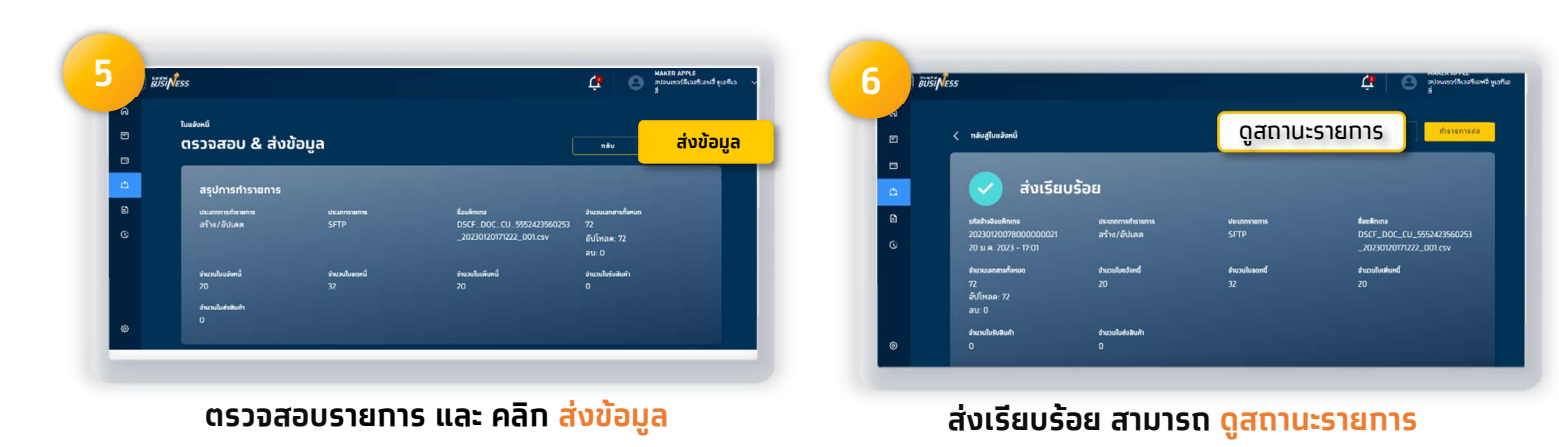

## ้วิธีใช้งาน บริการสินเชื่อใบแจ้งหนี้

(Invoice Financing) ผ่านระบบ Krungthai Business

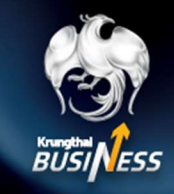

สำหรับผู้ซื้อ (**Sponsor)** 

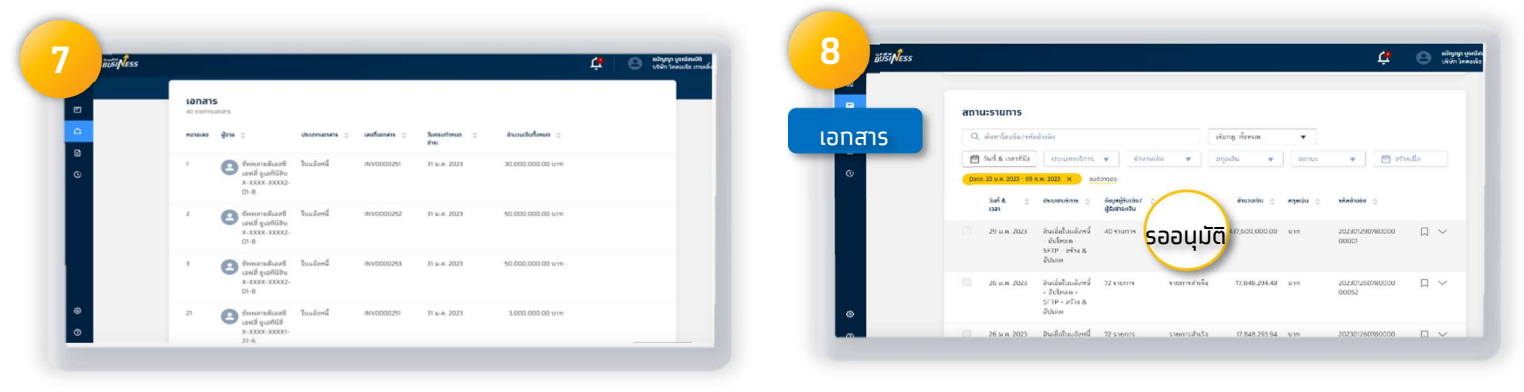

### คลิก ดูสถานะรายการ จะแสดงรายการ อัปโหลดทั้งหมด

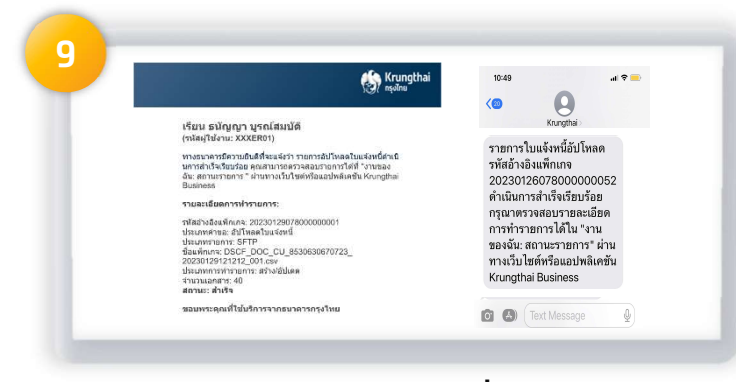

Maker ได้รับการแจ้งเตือน เมื่อ Approver อนุมัติรายการอัปโหลดใบแจ้งหนี้เรียบร้อยแล้ว ้หรือ เมนู เอกสาร > ดูสถานะรายการ > รออนุมัติ

# ้วิธีใช้งาน บริการสินเชื่อใบแจ้งหนี้

(Invoice Financing) ผ่านระบบ Krungthai Business

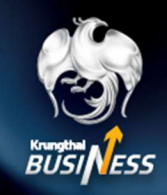

้สำหรับผู้ซื้อ (**Sponsor)** 

### ้ทารเข้าใช้งาน อัปโหลดใบแจ้งหนี้ (Role Approver)

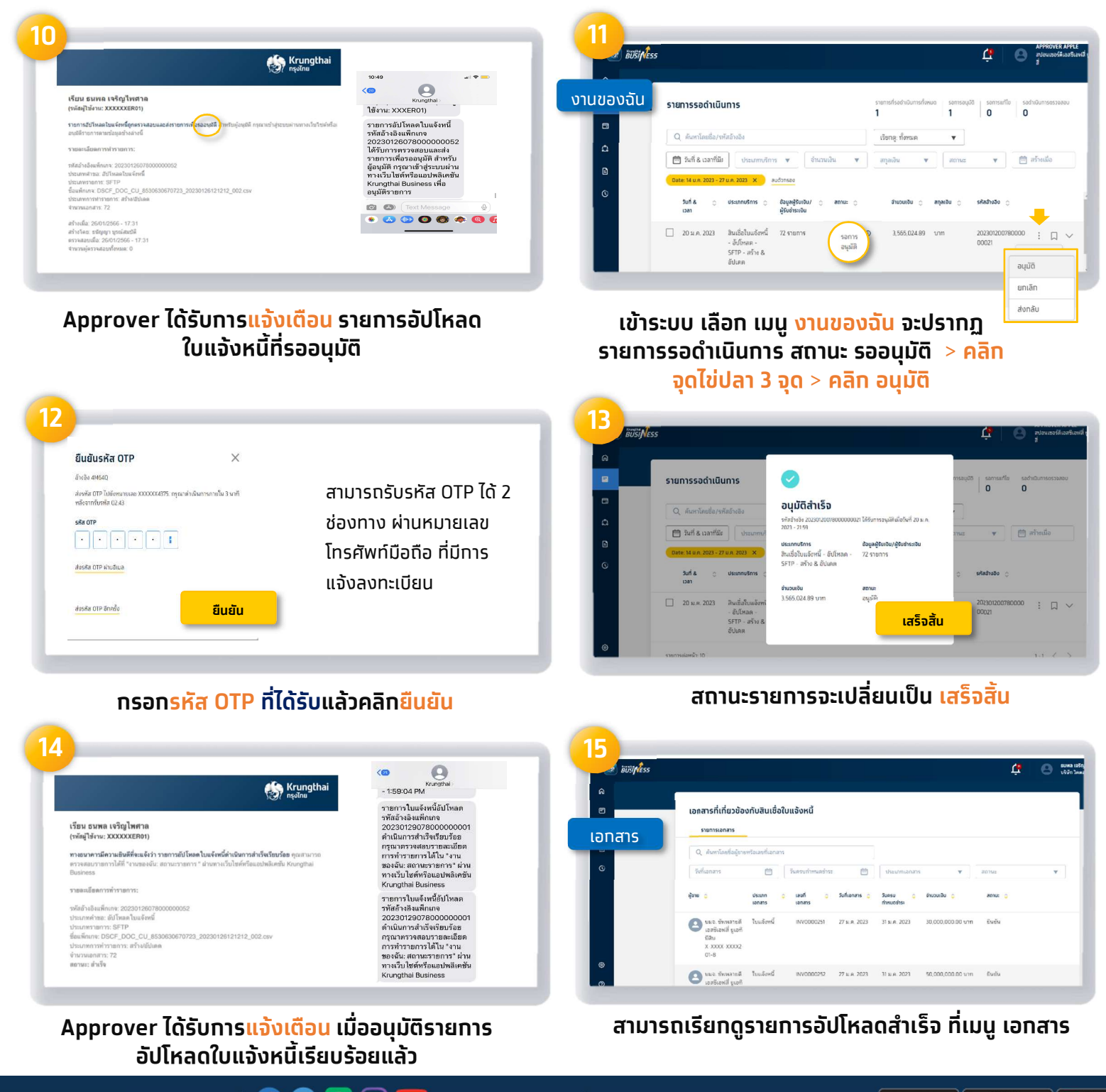